## How to upload PWA zip file using PWA Uploader? **PWA Zip Uploader** section allows you to upload a PWA zip file to your Siberian server. How to access it? Go to Siberian Backoffice > Manage > Modules > PWA Backoffice Then click on "Click here to upload PWA Zip file" Upload your PWA zip file (that you already generated using PWA Generator & Downloaded) and click on Upload. Upload your zip file Choose File 5e68bab7bd3a0.zip Upload Your zip file has been successfully uploaded and unpacked. You can access uploaded PWA using below link: https://appzadmin.com/pwapp/5e68bab7bd3a0/index.html Copy PWA Link After successfully uploaded it will shown screen like above. Copy PWA Link. That's it. Your PWA is ready. Notes: You must have to upload a PWA Zip file using PWA Zip Uploader Only. Attention here... You don't have to upload it in Updates & Modules section.